# Pedro Reina

## Imprimir y exportar

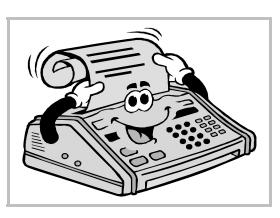

#### Entrega de un trabajo

Las ilustraciones creadas en un programa de diseño gráfico se deben mostrar al exterior. Hacerlo en formato nativo, el propio del programa, es lo mejor para preservar todos los efectos y poder modificarlos, pero no es lo habitual. Normalmente los trabajos se entregan en un formato que no admita apenas retoques. Y los más comunes son el papel o ficheros gráficos bitmap. Para dar el trabajo en papel hay que imprimir el documento y para darlo en formato bitmap hay que exportarlo.

### Imprimir

En el menú **Archivo** se elige **Imprimir** y aparece el cuadro de diálogo **Imprimir**, que se muestra abajo, a la izquierda. Las opciones que aparecen en él son las habituales, pero es importante saber que pulsando el botón **Opciones** se accede al cuadro de diálogo **Opciones de impresión**, se ve abajo, a la derecha.

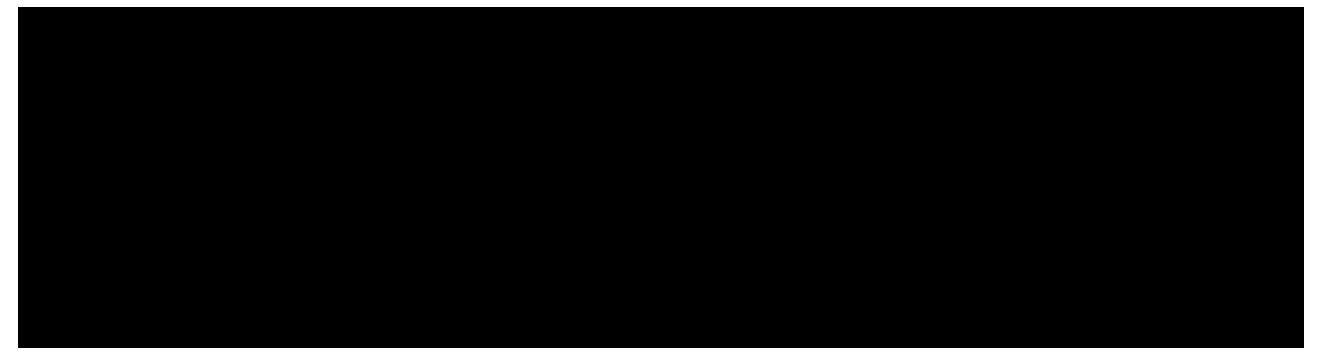

En la sección **Opciones de página** se encuentran dos posibilidades muy útiles:

- La casilla de verificación **Ajustar a la página** permite imprimir el trabajo en un tamaño de papel diferente al que esté establecido para el dibujo, ya que el programa se encargará de escalar todos los objetos adecuadamente.
- La casilla de verificación **Páginas en mosaico** permite imprimir un trabajo en el que el tamaño de página definido sea mayor que el realmente accesible; lo que hace el programa es imprimir el trabajo a escala real, pero en varias hojas, que luego se cortan y montan.

## Exportar

En el menú **Archivo** se elige **Exportar**, lo que abre el cuadro de diálogo **Exportar**. Tiene el mismo aspecto y uso que el cuadro de diálogo **Guardar como**. Lo más importante es elegir el formato con que se desea generar el archivo. Los formatos disponibles están en la lista desplegable **Formato de archivo**; aparecen formatos escalables y bitmap, todos los tipos para los que se hayan cargado los filtros correspondientes cuando se instaló el programa.

#### Opciones por tipo de archivo

Algunos de los tipos de archivo piden opciones de exportación adicionales antes de generarse el archivo. Los datos que más comúnmente se piden son el nivel y método de compresión, la profundidad de color y la resolución (píxeles por unidad de longitud). A la derecha aparecen varios de los cuadros de diálogo que piden esos datos.

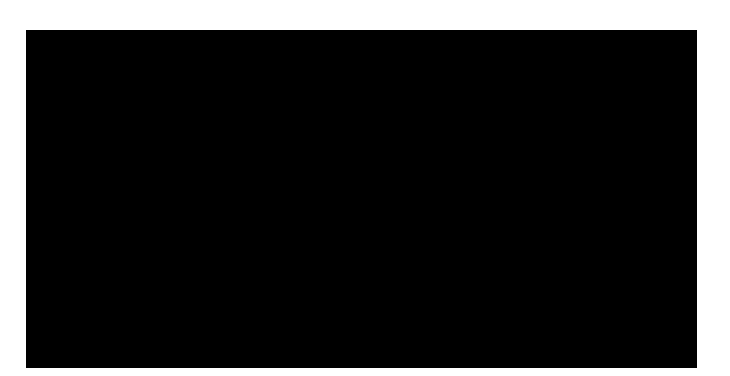

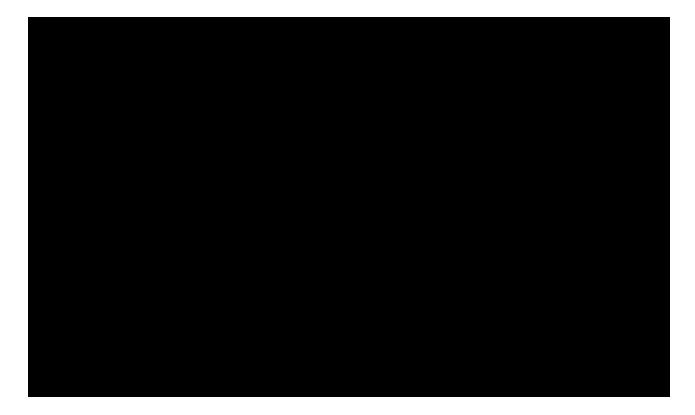

# El problema de la resolución

Cuando se exporta un gráfico vectorial a un formato bitmap es crucial poder decidir el tamaño en píxeles del resultado. Según se acaba de ver, esto es algo que OpenOffice.org Draw sólo admite con algunos formatos, la minoría. Realizando algunas pruebas, se descubre que el programa utiliza en Microsoft Windows la resolución de pantalla para calcular el tamaño. Esta resolución se suele medir en puntos por pulgada (abreviado a "ppp"), en inglés *dots per inch* (abreviado "dpi"). En GNU/Linux, se utilizan 96 dpi. De modo que, conocida la resolución y el número de puntos que se desea obtener, una sencilla operación matemática permite calcular las dimensiones que hay que dar a la página. Además, con más pruebas, se ha visto que al exportar sólo se genera la parte de la imagen que esté dentro de los márgenes de la página, pero no la página completa.

#### Un ejemplo

A continuación se van a llevar a la práctica las ideas del párrafo anterior para generar con Draw un archivo png de  $800 \times 600$  puntos.

Se comienza por averiguar la resolución de pantalla. En Microsoft Windows se puede hacer así: en el menú Inicio se elige Configuración y luego Panel de Control; en la ventana Panel de Control se abre la categoría Pantalla con

una doble pulsación; en el cuadro de diálogo **Propiedades de Pantalla** se elige la ficha **Configuración** y se pulsa el botón **Avanza**da; en el cuadro de diálogo **Propiedades de...** se elige la ficha **General**, y en ella se presta atención a la sección **Mostrar**, de la

que se muestra un ejemplo a la derecha. Ahí se lee la resolución en puntos por pulgada.

Ahora se calcula el tamaño de página del documento:

$$\frac{800 \text{ puntos}}{96 \frac{\text{puntos}}{\text{pulgada}}} \cdot 2,54 \frac{\text{centímetros}}{\text{pulgada}} = 21,17 \text{ cm} ; 600 \text{ puntos} \rightarrow 15,88 \text{ cm}$$

Con estos resultados se define la página como se ve más abajo, a la izquierda. Obsérvese que se definen los cuatro márgenes a 0, para que el trabajo visible en Draw coincida luego con el resultado obtenido al exportar. El programa avisa (ilustración de abajo a la derecha) de que esos márgenes exceden de la capacidad de la impresora, cosa lógica porque muy pocas impresoras pueden imprimir hasta el borde del papel; se acepta.

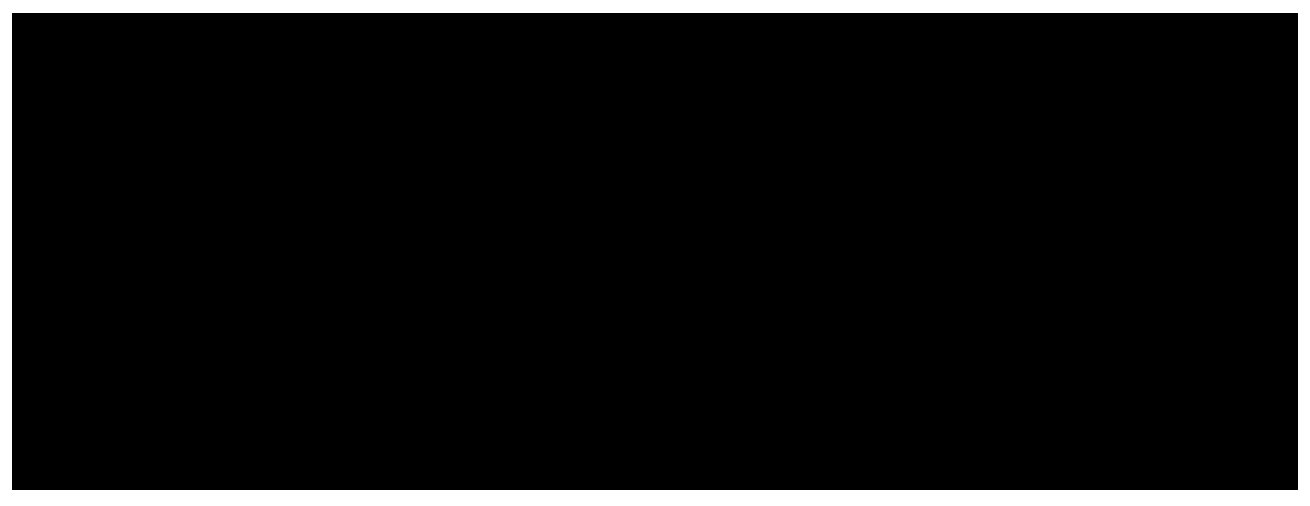

Puede ser buena idea aplicar un fondo a la página, aunque esto es opcional. Si ahora se exporta al formato png, se obtiene un archivo de exactamente  $800 \times 600$  puntos.

#### Ejercicio práctico

Se recomienda al lector que cree un fondo de pantalla para su escritorio. Para ello debe:

- 1. Averiguar el tamaño de la pantalla que está usando.
- 2. Calcular las dimensiones que debe dar a una página en Draw.
- 3. Crear su propio diseño y exportarlo a formato png.
- 4. Colocar el archivo resultante como fondo de pantalla.